<u>Главная | Библиотека | Самостоятельная работа с материалами</u> <u>«Библиотеки» |</u>Самостоятельное прохождение заданий «МЭШ.Информатика»

# Самостоятельное прохождение заданий «МЭШ.Информатика»

# Обратите внимание!

Функционал доступен только для Калужской области.

В Библиотеке учащимся доступны для самостоятельной работы отдельные задания и тесты из Виртуальной лаборатории «МЭШ.Информатика».

# Как найти задания «МЭШ.Информатика» в библиотеке

Найти задания «МЭШ.Информатика» в библиотеке вы можете, установив соответствующие фильтры в левой части экрана.

В блоке «Партнеры и издательства» выберите «МЭШ.Информатика», остальные фильтры установите в соответствии с вашими интересами.

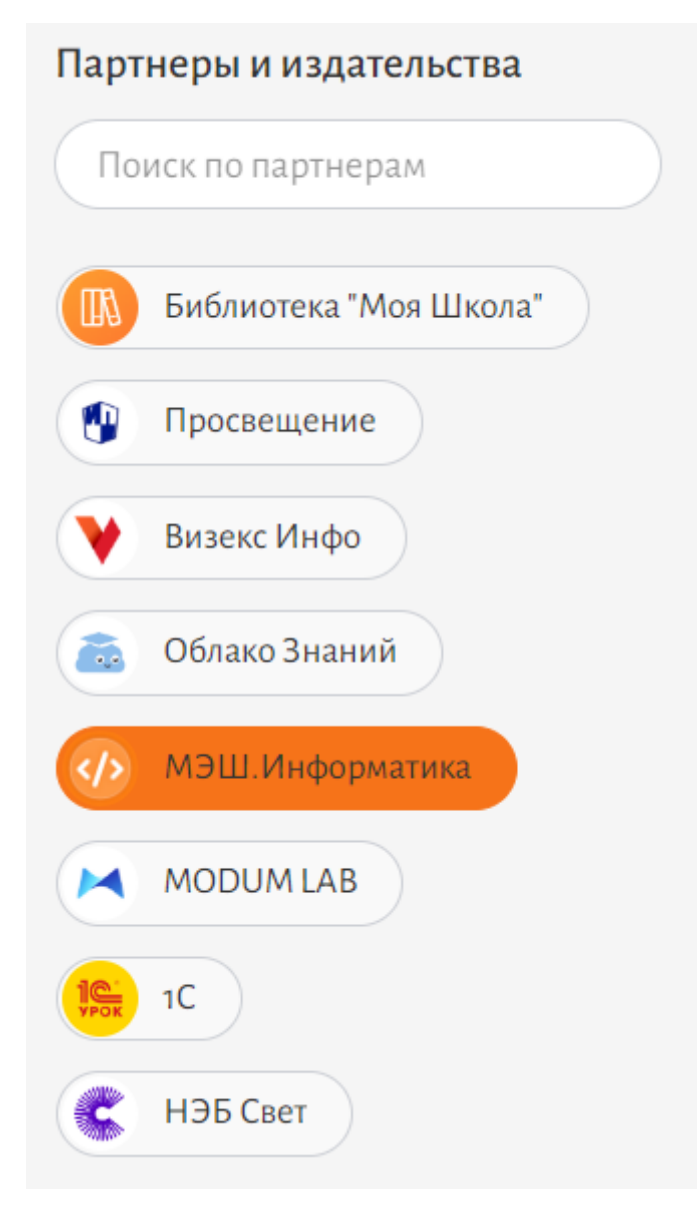

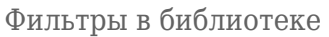

# Подробнее о работе с фильтрами вы можете узнать здесь.

В каталоге отобразятся задания «МЭШ.Информатика» соответствующие выбранным фильтрам.

| Главная Каталог И                                  | 1стория просмотров | Мои материалы                                   |                                                                  |                                                                            |                                                                      | Ô                    |
|----------------------------------------------------|--------------------|-------------------------------------------------|------------------------------------------------------------------|----------------------------------------------------------------------------|----------------------------------------------------------------------|----------------------|
|                                                    |                    | Поиск по материалам                             |                                                                  |                                                                            |                                                                      |                      |
| ФИЛЬТРЫ                                            | <b>b</b>           |                                                 |                                                                  |                                                                            |                                                                      | По дате публикации 🗸 |
| Сбросить все фи                                    | ильтры             | (1)                                             |                                                                  | (1)                                                                        |                                                                      |                      |
| Типы материалов<br>Сценарии<br>Приложения<br>Тесты | Сбросить           |                                                 |                                                                  |                                                                            |                                                                      |                      |
| Атомики<br>Учебники<br>Показать все 🗸              | ٢                  | <sup>Материал</sup><br>UML диаграммы            | <sup>Материал</sup><br>(Python) Сортировка<br>подсчетом. Подсчет | <sup>Материал</sup><br>(Python) Массивы.<br>Работа с элементами<br>массива | <sup>Материал</sup><br>Динамическое<br>программирование на<br>графах |                      |
| Предмет                                            | Сбросить           | МЭШ.Информатика<br>03.10.23<br>@∃ 390 ★ 5.0 (1) | МЭШ.Информатика<br>03.10.23<br>Ф 5.0 (1)                         | МЭШ.Информатика<br>03.10.23                                                | МЭШ.Информатика<br>03.10.23<br>@ 80 ★0.0 (0)                         |                      |

Каталог материалов «МЭШ.Информатика»

# Как выполнить тесты (группы задач)

Для выполнения теста (группы задач) выполните следующие действия:

Шаг 1. Перейдите к заданиям «МЭШ.Информатика».

Существует два способа перехода к заданиям.

## Способ 1

Нажмите на название задания в каталоге материалов.

| Главная Каталог И                                  | стория просмотров | Мои материалы                                   |                                                                  |                                                                            |                                                                      | Ô                    |
|----------------------------------------------------|-------------------|-------------------------------------------------|------------------------------------------------------------------|----------------------------------------------------------------------------|----------------------------------------------------------------------|----------------------|
|                                                    |                   | Поиск по материалам                             |                                                                  |                                                                            |                                                                      |                      |
| ФИЛЬТРЫ                                            | <b>b</b>          |                                                 |                                                                  |                                                                            |                                                                      | По дате публикации 🗸 |
| Сбросить все фи                                    | ільтры            |                                                 |                                                                  |                                                                            | (R)                                                                  |                      |
| Типы материалов<br>Сценарии<br>Приложения<br>Тесты | Сбросить          |                                                 |                                                                  |                                                                            |                                                                      |                      |
| Атомики<br>Учебники<br>Показать все V              | ٢                 | <sup>Материал</sup><br>UML диаграммы            | <sup>Материал</sup><br>(Python) Сортировка<br>подсчетом. Подсчет | <sup>Матернал</sup><br>(Python) Массивы.<br>Работа с элементами<br>массива | <sup>Материал</sup><br>Динамическое<br>программирование на<br>графах |                      |
| Предмет                                            | Сбросить          | МЭШ.Информатика<br>03.10.23<br>⊛I 390 ∰ 5.0 (1) | МЭШ.Информатика<br>03.10.23<br>⊛ 50 ★ 5.0 (1)                    | МЭШ.Информатика<br>03.10.23<br>⊛ 180 ★0.0 (0)                              | МЭШ.Информатика<br>03.10.23<br>⊛ № № № 0.0 (0)                       |                      |

Переход в карточку материала

# Откроется карточка материала.

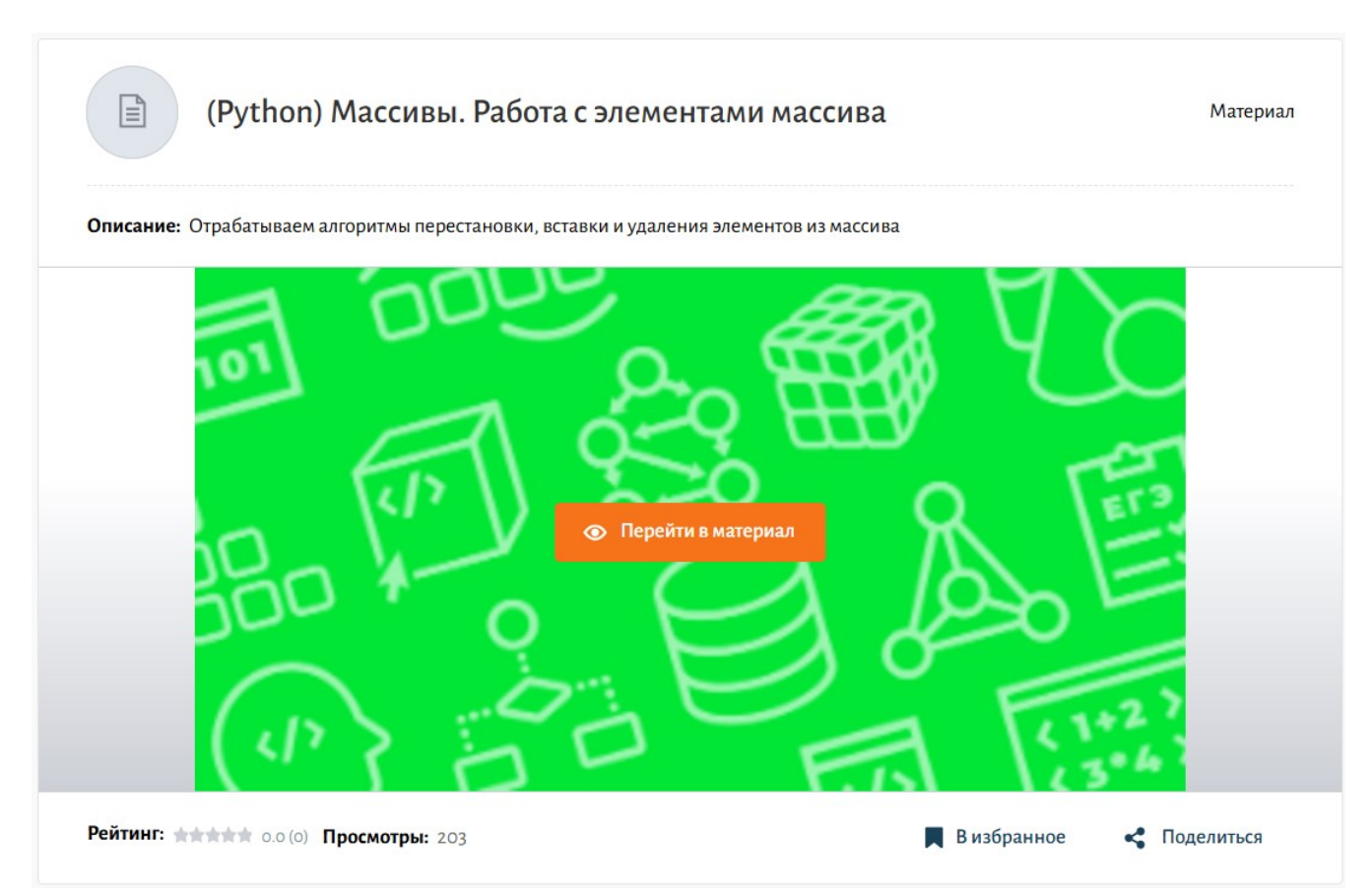

## Карточка материала

Для перехода к выполнению заданий нажмите на кнопку «Перейти в материал». В новой вкладке браузера откроется задание для выполнения.

Способ 2

Выберите задание «МЭШ.Информатика» из каталога и нажмите на кнопку «Перейти в материал».

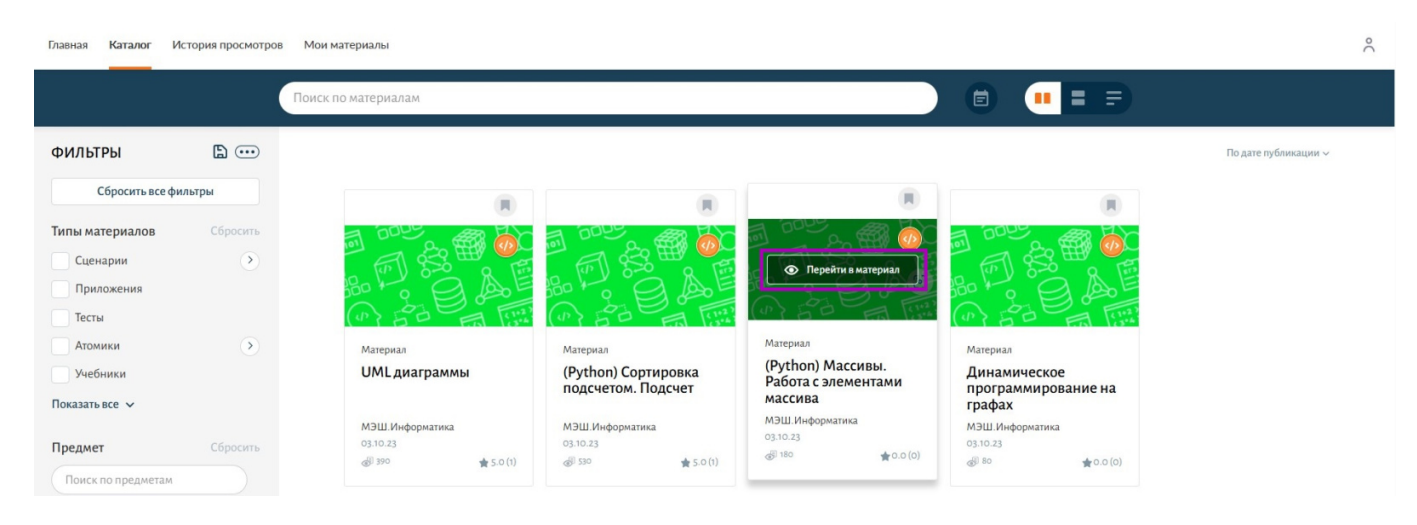

# Переход к заданию

Независимо от способа перехода к выполнению заданий, в новой вкладке браузера открывается страница с первой задачей из группы.

| (e)     | ′ровень 3. Базовые алгоритмь<br><b>Цинамическое г</b>                            | н программирования   Динамическое<br>Ірограммирование н                    | программирование<br>І <b>а графах</b>                                                    |        |                   |
|---------|----------------------------------------------------------------------------------|----------------------------------------------------------------------------|------------------------------------------------------------------------------------------|--------|-------------------|
| = 1 7   | Максимальное г                                                                   | <sup>Задача №1</sup><br>паросочетание дерева                               |                                                                                          | Ф До   | бавить в закладки |
| 2<br>ox | Максимальное                                                                     | паросочетание дерева                                                       |                                                                                          |        |                   |
| 3       | Вам дано дерево (связныі<br>Найдите размер его максі                             | й ациклический неориентированный г<br>имального паросочетания (набор попа  | раф), состоящее из п вершин.<br>рно несмежных ребер).                                    |        |                   |
| 2       | <b>Входные данные:</b><br>В первой строке дано чис<br>Далее идет n-1 строка, в н | ло n - количество вершин в дереве.<br>каждой из которых дается по два числ | а а <sub>і</sub> и b <sub>i</sub> (1 <= а <sub>і</sub> , b <sub>i</sub> <= n) - ребра дя | ерева. |                   |
| 3       | <b>Выходные данные:</b><br>Выведите одно число - ра                              | змер максимального паросочетания д                                         | анного дерева.                                                                           |        |                   |
| 5       | Примеры:                                                                         |                                                                            |                                                                                          |        |                   |
| 6       | Входные данные<br>4<br>1 2<br>2 3                                                | Выходные данные<br>2                                                       |                                                                                          |        |                   |
|         |                                                                                  |                                                                            |                                                                                          |        | Следующая задача  |

Шаг 2. Введите ответ в текстовое поле, выберите нужный вариант или загрузите файл (в зависимости от типа задачи).

Существует несколько типов задач:

Тип А – задача с одним правильным ответом. В данной задаче необходимо выбрать один вариант ответа и нажать на кнопку «Ответить». Результат автопроверки доступен сразу после ответа.

**Тип А** – задача с одним правильным ответом. В данной задаче необходимо выбрать один вариант ответа и нажать на кнопку «**Ответить**». Результат автопроверки доступен сразу после ответа.

? Задача №70

#### Если есть два объявления *int qwerty; int QWERTY;* какое из утверждений верно

Ответ: 1) такие имена переменных недопустимы 2)объявления правильные 3)такие объявления недопустимы, так как мы пытаемся создать две одинаковые переменные 4)нет такого типа int

#### 🖉 Ответ

Выбери один вариант:

| 0 1 |          |
|-----|----------|
| 2   |          |
| ○ 3 |          |
| ○ 4 |          |
|     |          |
|     | Ответить |

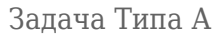

**Тип А1** – задача с несколькими правильными ответами. В данной задаче необходимо выбрать несколько вариантов ответов и нажать на кнопку **«Ответить»**. Результат автопроверки доступен сразу после ответа.

#### ? Тип А1

Выберите верные утверждения.

Для каждого из перечисленных ниже десятичных чисел построили двоичную запись. Укажите все числа, двоичная запись которых содержит ровно 2 единицы.

# 🖉 Ответ

| Выбер | ри один или несколько вариантов: |
|-------|----------------------------------|
|       | 6                                |
|       | 8                                |
|       | 10                               |
|       | 12                               |
| -     |                                  |
|       | Ответить                         |

Задача Типа А1

**Тип В** - задача с кратким письменным ответом и автопроверкой. Введите ответ в текстовое поле и нажмите на кнопку «**Ответить**». Результат автопроверки доступен сразу после ответа.

| 🤋 Задача | a №71 |
|----------|-------|
|----------|-------|

| <ul> <li>Укажите в строке ответа последовательность номеров (в возрастающем порядке), с правильно объявленными переменными:</li> <li>1. int sd1K_k;</li> <li>2. char float = 53.5;</li> <li>3. int x; int y; int X;</li> <li>4. float; float = y;</li> <li>Например, если все утверждения верны, то необходимо в строку ответа вписать: 1234</li> </ul> |
|----------------------------------------------------------------------------------------------------|
|                                                                                                    |
| Введите решение                                                                                                    |

Задача Типа В

**Тип С-открытая** – задача со свободным письменным ответом. Можно прикрепить ответ в виде файла или напечатать его в редакторе. После добавления ответа нажмите на кнопку **«Проверить»**.

#### Примитивы - 1: точки, отрезки и ломанные

| 🗓 Теория 🗸                                                                                                    |
|----------------------------------------------------------------------------------------------------|
| <ul> <li>Примитивы - 1: точки, отрезки и ломанные</li> <li>Напишите программу, которая рисует любую ломанную линию (незамкнутую фигуру).</li> <li>Источник: Материалы К.Ю. Полякова <u>http://kpolyakov.spb.ru/</u></li> </ul> |
|                                                                                                    |
| Прикрепить файл с компьютера                                                                                                    |
| Проверить                                                                                                    |

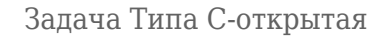

**Тип С-автопроверка** – задача на программирование с автопроверкой. В данном типе задачи есть возможность выбора языка программирования и ввода кода вручную, также код программы можно прикрепить в виде файла в формате CPP, PAS, CS, FS, JAVA. После добавления ответа нажмите на кнопку «Проверить». Результат автопроверки доступен сразу после ответа.

#### Задача №27031

Сколько существует таких натуральных чисел в диапозоне от *a* до *b*, что их запись в шестнадцатеричной системе счисления будет иметь ровно две значащих цифры, а в восьмеричной системе счисления – ровно три значащих цифры?

| <ol> <li>Условия выполнения</li> </ol>     |                           |            | Правила ав     | томатической провер | рки |
|--------------------------------------------|---------------------------|------------|----------------|---------------------|-----|
| Ограничения: 💿 Время выполнения: < 1000 ms | 🏢 Выделяемая память 64 mb |            |                |                     |     |
|                                            |                           |            |                |                     |     |
| 🖉 Ответ                                    |                           |            |                |                     |     |
| Язык программирования и компилятор         |                           |            |                |                     |     |
| Python                                     |                           | 🗸 Загрузит | ь код из файла | Сбросит             | гь  |
|                                            |                           |            |                |                     |     |
|                                            |                           |            |                |                     |     |
|                                            |                           |            |                |                     |     |
|                                            |                           |            |                |                     |     |
|                                            |                           |            |                |                     |     |
|                                            |                           |            |                |                     |     |
|                                            |                           |            |                |                     |     |
|                                            |                           |            |                |                     |     |
|                                            |                           |            |                |                     |     |
|                                            |                           |            |                |                     |     |
|                                            |                           |            |                |                     |     |
|                                            |                           |            |                |                     |     |
|                                            | Проверить                 |            |                |                     |     |

#### Результат автопроверки

Чтобы результат появился, введи код программы и нажми кнопку "Проверить"

Задача Типа С-автопроверка

Вставка части кода - задача со вставкой части кода программы. После добавления ответа нажмите на кнопку «Проверить». Результат автопроверки доступен сразу после ответа.

## Количество делителей числа

| Правила автоматической проверки |
|---------------------------------|
|                                 |

### Ответ

| Язык программирования и компилятор                                                                                                    |           |                        |          |
|----------------------------------------------------------------------------------------------------|-----------|------------------------|----------|
| Java                                                                                                    | ~         | Загрузить код из файла | Сбросить |
| <pre>Done ANM ormera public static void main(String[] args) {    Scanner in = new Scanner(System.in);    int n;    n = in.nextInt();    System.out.println(numberOfDivisors(n));   } }</pre> |           |                        |          |
|                                                                                                    |           |                        |          |
|                                                                                                    |           |                        |          |
|                                                                                                    |           |                        |          |
|                                                                                                    |           |                        |          |
|                                                                                                    | Проверить |                        |          |
|                                                                                                    |           |                        |          |

#### 8\* Результат автопроверки

Чтобы результат появился, введи код программы и нажми кнопку "Проверить"

Задача на вставку части кода

# В некоторых типах задач можно переключаться между ее частями:

- 💿 условие задачи
- 🖉 поле для ответа
- 🙄 результат автопроверки
- 🕚 история попыток

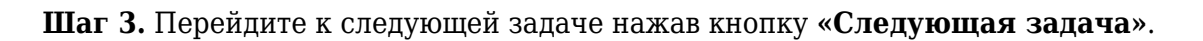

| Уровень 3. Базовые алгоритм<br>Динамическое г                                 | ы программирования   Динамическое про<br>Программирование на                      | граммирование<br>графах                                                   |     |          |               |
|-------------------------------------------------------------------------------|-----------------------------------------------------------------------------------|---------------------------------------------------------------------------|-----|----------|---------------|
| Максимальное                                                                  | <sub>Задача №1</sub><br>паросочетание дерева                                      |                                                                           |     | 🏷 Добави | ть в закладки |
| Максимальное                                                                  | е паросочетание дерева                                                            |                                                                           |     |          |               |
| Вам дано дерево (связнь<br>Найдите размер его мак                             | ый ациклический неориентированный граф<br>симального паросочетания (набор попарно | ), состоящее из n вершин.<br>р несмежных ребер).                          |     |          |               |
| <b>Входные данные:</b><br>В первой строке дано чи<br>Далее идет n-1 строка, в | сло n - количество вершин в дереве.<br>каждой из которых дается по два числа а    | и b <sub>i</sub> (1 <= a <sub>i</sub> , b <sub>i</sub> <= n) - ребра дере | ва. |          |               |
| <b>Выходные данные:</b><br>Выведите одно число - р                            | азмер максимального паросочетания дан                                             | юго дерева.                                                               |     |          |               |
| Примеры:                                                                      |                                                                                   |                                                                           |     |          |               |
| Входные данные                                                                | Выходные данные                                                                   |                                                                           |     |          |               |
| 4                                                                             |                                                                                   |                                                                           |     |          |               |
| 12                                                                            | 2                                                                                 |                                                                           |     |          |               |

Кнопка «Следующая задача»

Шаг 4. По завершении решения всех задач теста нажмите кнопку «Результаты модуля».

| ()                                          | Ировень 3. Базовые алгоритмы программирования   Динамическое программирование<br>Динамическое программирование на графах                                                                                                    |                   |                    |  |  |  |  |  |
|---------------------------------------------|----------------------------------------------------------------------------------------------------|-------------------|--------------------|--|--|--|--|--|
| =<br>1<br>2                                 | задача №7<br>Эн и грибы                                                                                                    | 🖉 до              | обавить в закладки |  |  |  |  |  |
| 3                                           | 🔟 Теория                                                                                                    |                   | ~                  |  |  |  |  |  |
| 4 5 6 7 1 1 1 1 1 1 1 1 1 1 1 1 1 1 1 1 1 1 | Эн идет в свой Грибной лес собирать грибы. В Грибном лесу то ориентированных дорожек, соединяющих п деревьев. На каждой дорожке растут грибы. Когда Эн проходит по дорожке, он собирает все грибы на этой дорожке. Однако, в Грибном лесу такая плодородная почва, что грибы растут с фантастической скоростью. Новые грибы вырастают, как только Эн заканчивает собирать грибы на дорожке. А именно, после того, как Эн проходит по дорожке в і-й раз, вырастает на і грибов меньше, чем было до этого прохода. Таким образом, если на дорожке изначально было х грибов, то Эн соберет х грибов в первый проход, х - 1 гриб во второй, х - 1 - 2 гриба в третий и так далее. Однако, количество грибов не может стать меньше 0. Например, пусть изначально на дорожке росло 9 грибов. Тогда количество грибов, которое соберет Эн, равно 9, 8, 6 и 3 для проходов с первого по четвертый. Начиная с пятого прохода и далее Эн ничего не сможет собрать с этой дорожки (но все еще может по ней ходить). Эн решил начать от дерева s, Какое максимальное количество грибов он может собрать. передвигаясь только по описанным дорожкам? |                   |                    |  |  |  |  |  |
|                                             |                                                                                                    | Предыдущая задача | Результаты модуля  |  |  |  |  |  |

Кнопка «Результаты модуля»

Откроется страница с результатами.

|                                                                               | 8                                           |                             |
|-------------------------------------------------------------------------------|---------------------------------------------|-----------------------------|
| Результаты модул<br>Попробуй еще раз, у тебя все пол<br>О 1 из 5 задач решено | О/ 5<br>баллов<br>0%<br>Отправить результат |                             |
| Правильно решены<br>О                                                         | Неправильно решены<br>1                     | Частично решены<br>О 4      |
| Назад к задачам модуля                                                        | Перейти к странице курса                    | Перейти к следующему модулю |

Результат решения теста

Для возврата в электронную библиотеку закройте вкладку браузера с тестом.

# Как выполнить задачи

Шаг 1. Перейдите к заданиям «МЭШ.Информатика».

Существует два способа перехода к заданиям.

# Способ 1

Нажмите на название задания в каталоге материалов.

| Главная <b>Каталог</b> И                           | стория просмотров | Мои материалы                                |                                                                  |                                                                            |                                                                      | °                    |
|----------------------------------------------------|-------------------|----------------------------------------------|------------------------------------------------------------------|----------------------------------------------------------------------------|----------------------------------------------------------------------|----------------------|
|                                                    | (                 | Поиск по материалам                          |                                                                  |                                                                            |                                                                      |                      |
| ФИЛЬТРЫ                                            | <b>b</b>          |                                              |                                                                  |                                                                            |                                                                      | По дате публикации 🗸 |
| Сбросить все фи                                    | пльтры            | (1)                                          | (1)                                                              |                                                                            | (1)                                                                  |                      |
| Типы материалов<br>Сценарии<br>Приложения<br>Тесты | Сбросить          |                                              |                                                                  |                                                                            |                                                                      |                      |
| Атомики<br>Учебники<br>Показать все V              | ٢                 | <sup>Материал</sup><br><b>UML диаграммы</b>  | <sup>Материал</sup><br>(Python) Сортировка<br>подсчетом. Подсчет | <sup>Материал</sup><br>(Python) Массивы.<br>Работа с элементами<br>массива | <sup>Материал</sup><br>Динамическое<br>программирование на<br>графах |                      |
| Предмет                                            | Сбросить          | МЭШИнформатика<br>03.10.23<br>@1390 ★ 5.0(1) | МЭШ.Информатика<br>03.10.23<br>⊛I 530 ★ 5.0 (1)                  | МЭШ.Информатика<br>03.10.23<br>© 180 <b>ф</b> 0.0 (0)                      | МЭШ.Информатика<br>03.10.23<br>⊛ во ∲0.0 (0)                         |                      |

Переход в карточку материала

# Откроется карточка материала.

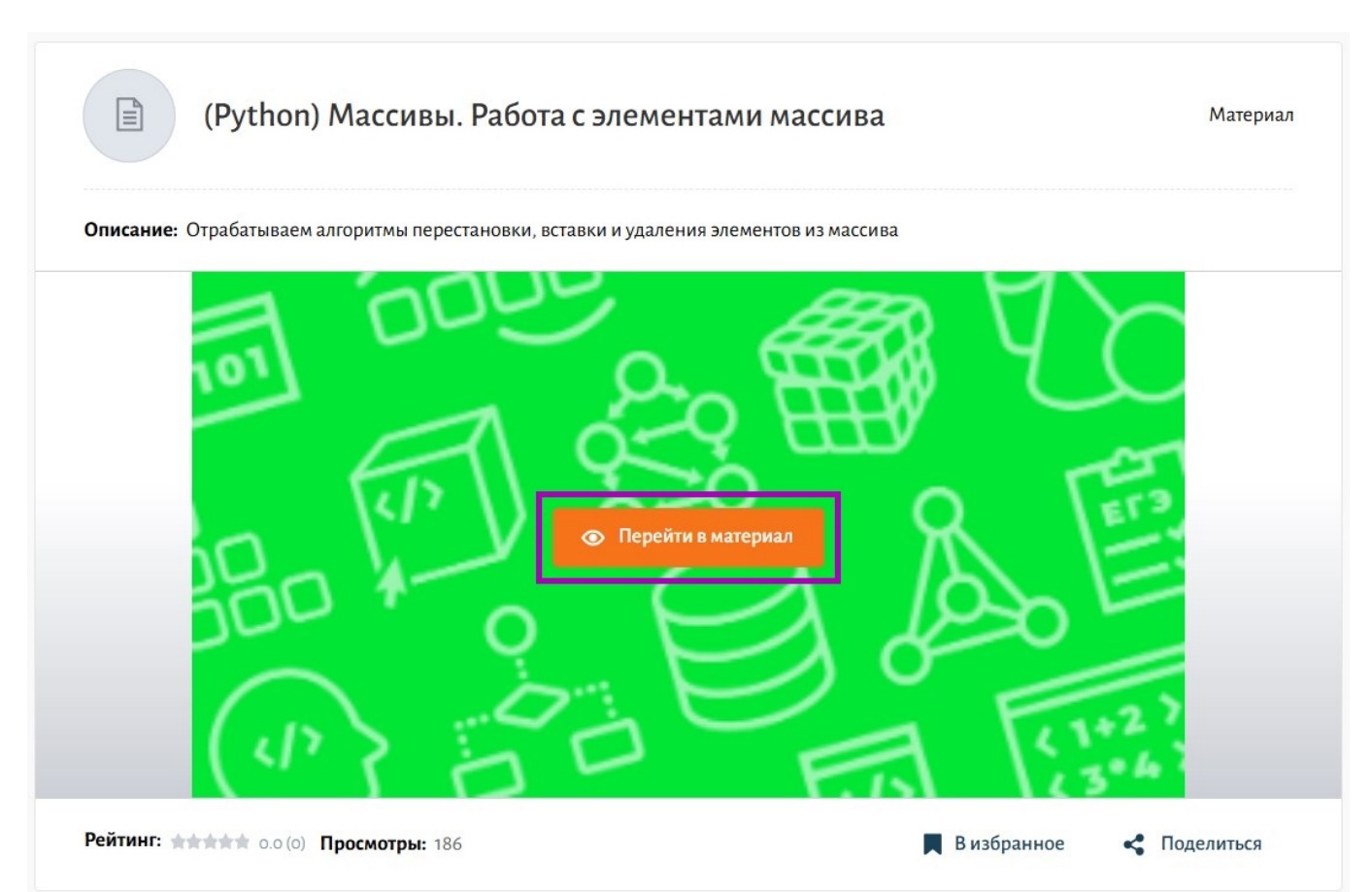

Для перехода к выполнению заданий нажмите на кнопку «**Перейти в материа**л». В новой вкладке браузера откроется задание для выполнения.

# Способ 2

Выберите задание «МЭШ.Информатика» из каталога и нажмите на кнопку «Перейти в материал».

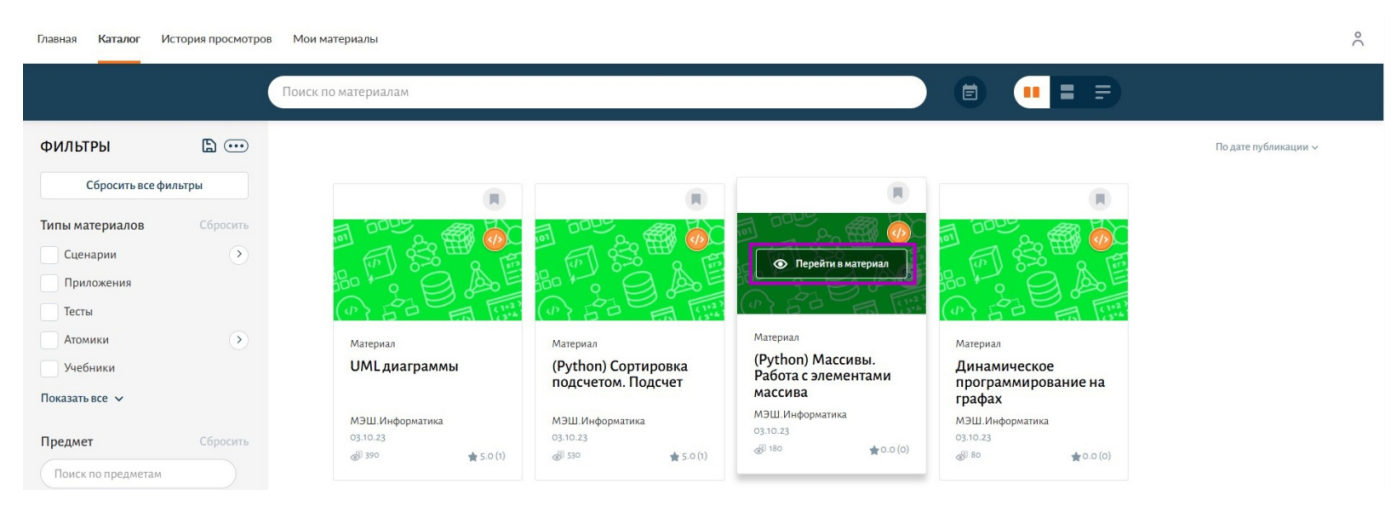

Переход к заданию

Шаг 2. На открывшейся странице в верхнем меню выберите раздел.

Вы можете решать любые задачи и выполнять задания из указанных разделов для тренировки навыков программирования.

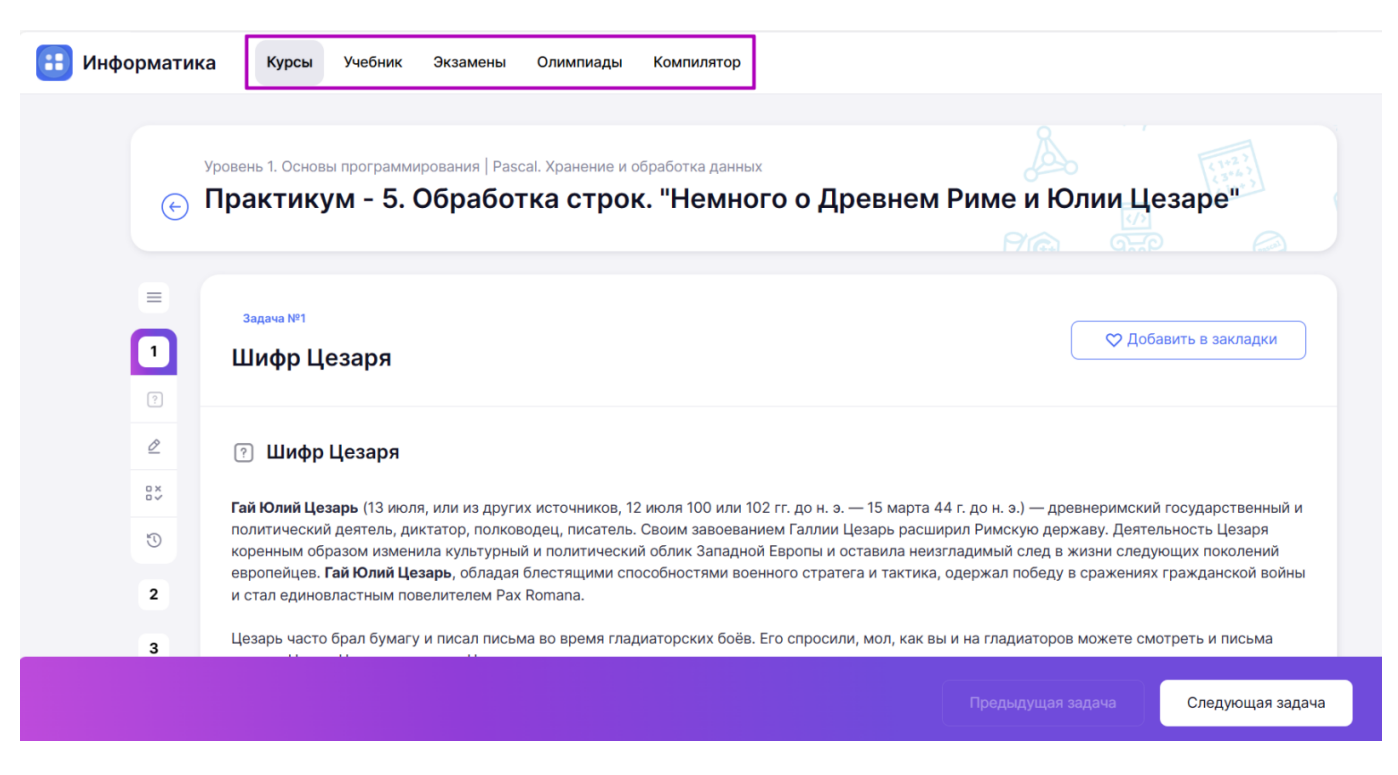

Переход к задачам